最終更新日:2025年5月30日

| APU-Net ガイド                 | Ver | 対象 OS   |
|-----------------------------|-----|---------|
| SPSS Statistics インストールマニュアル | 1.0 | Win/Mac |

■ IBM SPSS Statistics のインストールとアクティベーションは、管理者権限で行ってください。 実行ファイルを右クリックし、「管理者として実行」(OS によって「詳細」または「その他」 にあります)をクリックして開始します。ウイルス対策ソフトウェアをオフにすることをお勧め します。実行中のアプリケーションは終了してください。

■ インストールが完了すると、ライセンス認証ウィザードが表示されます。

複数のバージョンの実行と以前のリリースからのアップグレード
 IBM SPSS Statistics の新しいバージョンをインストールする前に、古いバージョンをアンインストールする必要はありません。同じマシンに複数のバージョンをインストールして実行することができます。
 ただし、旧バージョンがインストールされた同じディレクトリに新バージョンをインストールしないでください。
 バージョンを変更する場合は、旧バージョンをアンインストールしてから新バージョンをインストールしてください。

## 1. SPSS Statisticsインストール

1-1. [Statistic Install Folder]の[SPSSSC\_29.0\_MP\_ML.exe]をダウンロードし、実行します。 [次へ]をクリックしてください。

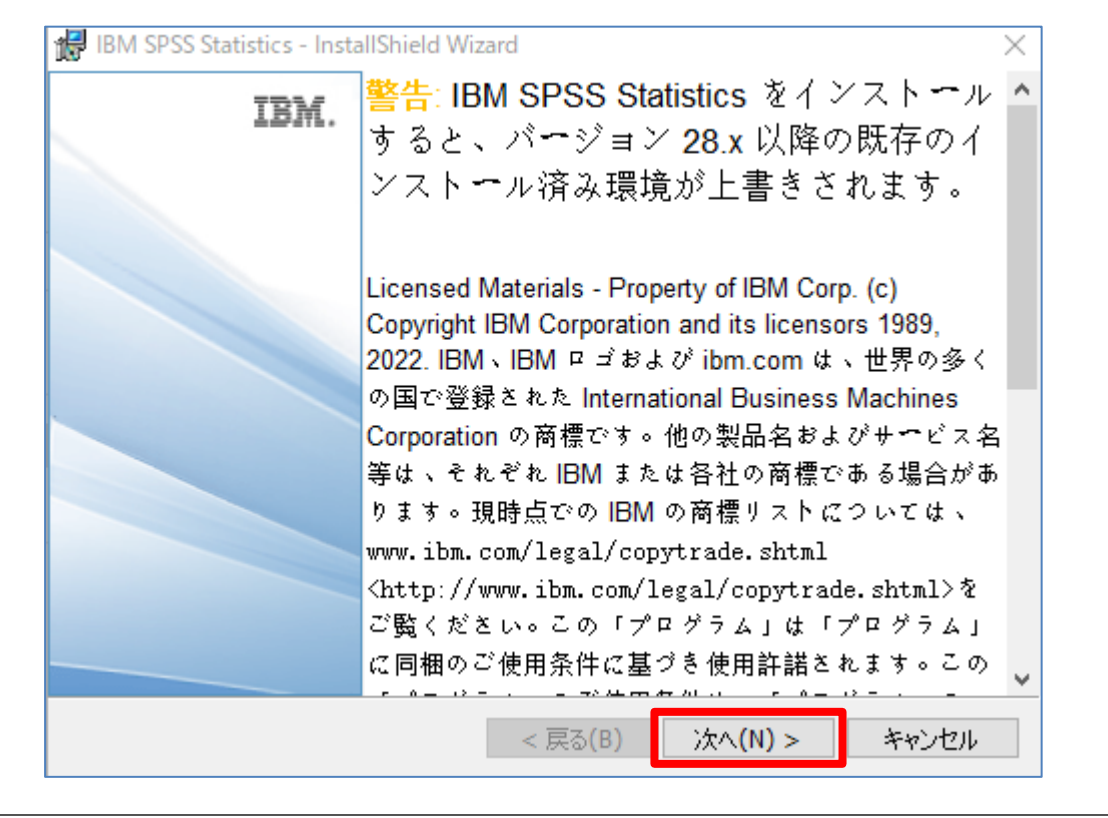

|                                            | 刘承 03     |
|--------------------------------------------|-----------|
| SPSS Statistics インストールマニュアル <sup>1.0</sup> | ) Win/Mac |

< 戻る(B) 次へ(N) >

キャンセル

InstallShield -

|                             |     | 式(K) へ(新日、195100日 |
|-----------------------------|-----|-------------------|
| APU-Net ガイド                 | Ver | 対象 OS             |
| SPSS Statistics インストールマニュアル | 1.0 | Win/Mac           |

| 😽 IBM SPSS Statistics - Inst    | allShield Wizard            |              | ×       |  |
|---------------------------------|-----------------------------|--------------|---------|--|
| プログラムをインストールする準                 | き備ができました                    |              | 4       |  |
| ウィザードは、インストールを                  | 開始する準備ができました。               |              |         |  |
| 「インストール」をクリックして                 | 、インストールを開始してください。           |              |         |  |
| インストールの設定を参照。<br>リックすると、ウィザードを終 | ったり変更する場合は、「戻る」をクリ<br>了します。 | ックしてください。「キャ | っしてい」をク |  |
|                                 |                             |              |         |  |
|                                 |                             |              |         |  |
|                                 |                             |              |         |  |
|                                 |                             |              |         |  |
|                                 |                             |              |         |  |
|                                 |                             |              |         |  |
|                                 |                             |              |         |  |
| nstallShield                    |                             |              |         |  |
|                                 | < 戻る(B)                     | インストール(I)    | キャンセル   |  |

1-5. 下記画面が表示されたら、 [プログラムの起動] のチェックを外してから [完了] を クリックします。

| 🖟 IBM SPSS Statistics - Insta | IIShield Wizard                                                               | ×                 |
|-------------------------------|-------------------------------------------------------------------------------|-------------------|
| IBM.                          | InstallShield ウィザードを完了しました                                                    |                   |
|                               | InstallShield ウィザードは、IBM SPSS Statistics<br>ストールしました。「完了」をクリックして、ウィザードを<br>い。 | を正常にイン<br>終了してくださ |
|                               | 🗆 プログラムの起動                                                                    |                   |
|                               | < 戻る(B) <b>完了(F)</b>                                                          | キャンセル             |

| 是終面新日 | • | 2025年5日30日 |
|-------|---|------------|
| 取於史세口 | ٠ | 2023年3月30日 |

| APU-Net ガ  | ゴイド                                                                                                    | Ver     | 対象 OS                 |
|------------|----------------------------------------------------------------------------------------------------|---------|-----------------------|
| SPSS       | Statistics インストールマニュアル                                                                                                    | 1.0     | Win/Mac               |
| 2. SPSS S  | SPSS を初めて起動すると、ライセンス改正する                                                                                                    | 動するかど   | うか尋ねられます。             |
|            | [ライセンスウィザードの起動]をクリックします。                                                                                                    |         |                       |
| IBM        | 1 SPSS Statistics - ライセンスが無効です                                                                                                    |         | ×                     |
| IBM<br>使用  | M SPSS Statistics のライセンスが存在しないか、ライセンスの期限が切れてい<br>用可能なネットワーク ライセンスがない可能性があります。                                                                                                    | ます。ライセン | バス ファイルが欠落しているか、      |
| IBN<br>IBN | M SPSS Statisticsを購入するには、 <u>「今すぐ購入」</u> をクリックします。<br>M SPSS サポートに連絡するには、「 <u>サポート・オプション」</u> をクリックします。                                                                                                    |         |                       |
| 200<br>200 | 品の更新後に再ライセンスが必要になる場合があります。                                                                                                    |         |                       |
|            | ライセンスウィザードの起動 ライセンスをリセットして                                                                                                    | 再起動 終了  | 7                     |
|            |                                                                                                    |         |                       |
| 2 - 2.     | [製品の認証]画面で[許可ユーザーライセンス] にチ<br>[次へ]をクリックします。                                                                                                    | ェックがつ   | っしていることを確認し、<br>×     |
| 2 - 2.     | [製品の認証]画面で[許可ユーザーライセンス] にチ<br>[次へ]をクリックします。<br>IBM SPSS Statistics ライセンス交付<br>製品の認証                                                                                                    | ェックがつ   | っいていることを確認し、<br>– □ × |
| 2 - 2.     | [製品の認証] 画面で [許可ユーザーライセンス] にチ<br>[次へ] をクリックします。<br>IBM SPSS Statistics ライセンス交付<br>製品の認証<br>次下のいずれかを選択してください:<br>◎ 許可ユーザーライセンス(U) (単一の製品を購入しました。)<br>IBM から受け取った認証コードまたはライセンスコードを入力するように求められます。<br>ユードの例<br>◎ 同時ユーザーライセンス(E) (会社で製品を購入し、管理者がコンピュータ名または IP アドレスを通知し<br>このマジンのDoyクコード: <b>4-2E5E6</b><br>Dyクコードとは                                                    | ェックがつ   | oいていることを確認し、          |
| 2 - 2.     | <ul> <li>[製品の認証]画面で[許可ユーザーライセンス] にチ</li> <li>[次へ]をクリックします。</li> <li>IBM SPSS Statistics ライセンス欠付</li> <li>製品の認証</li> <li>※Fのいずれかを選択して(ださい:</li> <li>◎ 許可ユーザーライセンス(U)(単一の製品を購入しました。)</li> <li>◎ 許可ユーザーライセンス(U)(単一の製品を購入しました。)</li> <li>□=ドの例</li> <li>③ 同時ユーザーライセンス(E)(会社で製品を購入し、管理者がコンピュータ名または IP アドレスを通知し<br/>このマジンのロックコード: 4-2E5E6</li> <li>ロックコードとは</li> </ul> | エックがつ   |                       |

|                                                                                                    |                                  | 最終更新日:2025年5月30E       |
|----------------------------------------------------------------------------------------------------|----------------------------------|------------------------|
| APU-Net ガイド                                                                                                    | Ver                              | 対象 OS                  |
| SPSS Statistics インストールマニュアル                                                                                                    | 1.0                              | Win/Mac                |
| 2-3.[コードの入力]画面で、「認証コード(英数字20文字)」<br>*認証コードはメールからのリンク先の[Statistic Install F                                                                                                    | を入力し、<br>「older]内に。              | [追加]をクリックします。<br>あります。 |
| <ul> <li>● IBM SPSS Statistics ライセンス交付</li> <li>□ードの入力</li> <li>製品のライセンス交付を受けるには、ここに認証コードを入力してください。E メールまたは電話で既に IBM に連絡している場合は、IBM だ ドを入力してください。</li> <li>ライセンス交付を要けるには、ここに認証コードを入力してください。E メールまたは電話で既に IBM に連絡している場合は、IBM だいろう。</li> <li>ライセンス交付を要けるには、ここに認証コードを入力してください。E メールまたは電話で既に IBM に連絡している場合は、IBM だいろう</li> <li>コードの利用</li> <li>コードの利用</li> <li>ごをつかり</li> <li>コードは電子がに IBM に送信されます。</li> <li>フロキシサーバーの設定</li> </ul> | ー 。<br>ゆら受け取ったライセンス コ            |                        |
| 2-4.入力したコードが下枠に移動したことを確認して、[次/                                                                                                    | <sup>[牀へ</sup> > <sup>★ャン±</sup> | 21 <b>レ</b><br>ックします。  |
| <ul> <li>■ IBM SPSS Statistics ライセンス交付</li> <li>コードの入力</li> <li>製品のライセンス交付を受けるには、ここに認証コードを入力してください。E メールまたは電話で既に IBM に連絡している場合は、IBF ドを入力してください。</li> <li>ライセンス交付の概要.</li> <li>コードの外」</li> <li>」ードの入力:</li> <li>」ードの入力:</li> <li>」ードの入力:</li> <li>」ードの予防</li> <li>認知</li> <li>第二の解除</li> <li>認証コードは電子的に IBM に送信されます。</li> <li>プロキンサーバーの設定</li> </ul>                                                                            | ー 。                              | ×<br><sup>2</sup>      |
| < 戻                                                                                                    | 5) ( <u>)</u> (*1                | rotu                   |

|                                                                                                    |                                                                           | 最終更新日:2025年5月30日          |
|----------------------------------------------------------------------------------------------------|---------------------------------------------------------------------------|---------------------------|
| APU-Net ガイド                                                                                                    | Ver                                                                       | 対象 OS                     |
| SPSS Statistics インストールマニュアル                                                                                                    | 1.0                                                                       | Win/Mac                   |
| 2 - 5. [インターネット認証の状態]]画面で、「すべてのコードか<br>緑色の文字で表示されたら、[次へ]をクリックします。<br><sup>ᢙ</sup> IBM SPSS Statistics ライセンス交付<br>12ターネット認証の状態                                                               | <sup>×</sup> 正常に処理<br>−                                                   | <pre>とされました」と</pre>       |
| 認証の処理中…(************************************                                                                                                    | rk4AUYV9F6CP2XDU                                                          | инбWUBG                   |
| <ul> <li>2-6. [ライセンス交付の完了]画面でライセンスが認証されたこ</li> <li>[終了]をクリックします。</li> </ul>                                                                                                    | <u>■</u><br>次<br>、<br>、<br>、<br>、<br>、<br>、<br>、<br>、<br>、<br>、<br>、<br>、 | キャンセル                     |
| <ul> <li></li></ul>                                                                                                    | -                                                                         |                           |
| 有効期限: 31-Mar-2026<br>概能 1220 - IBM SPSS Bootstrapping:<br>ローカル ライセンス バージョン: 29.0<br>有効期限: 31-Mar-2026<br>機能 1221 - IBM SPSS Statistics Base:<br>ローカル ライセンス バージョン: 29.0<br>有効期限: 31-Mar-2026 | < 戻る                                                                      | <ul> <li>キャンセル</li> </ul> |